# Microsoft Edge キャッシュ削除

※ キャッシュ削除終了後、Microsoft Edge ブラウザをすべて終了し、再度 Microsoft Edge を起動してシステ ムをご利用ください。

(1) Microsoft Edge を起動し、「設定」をクリックする。

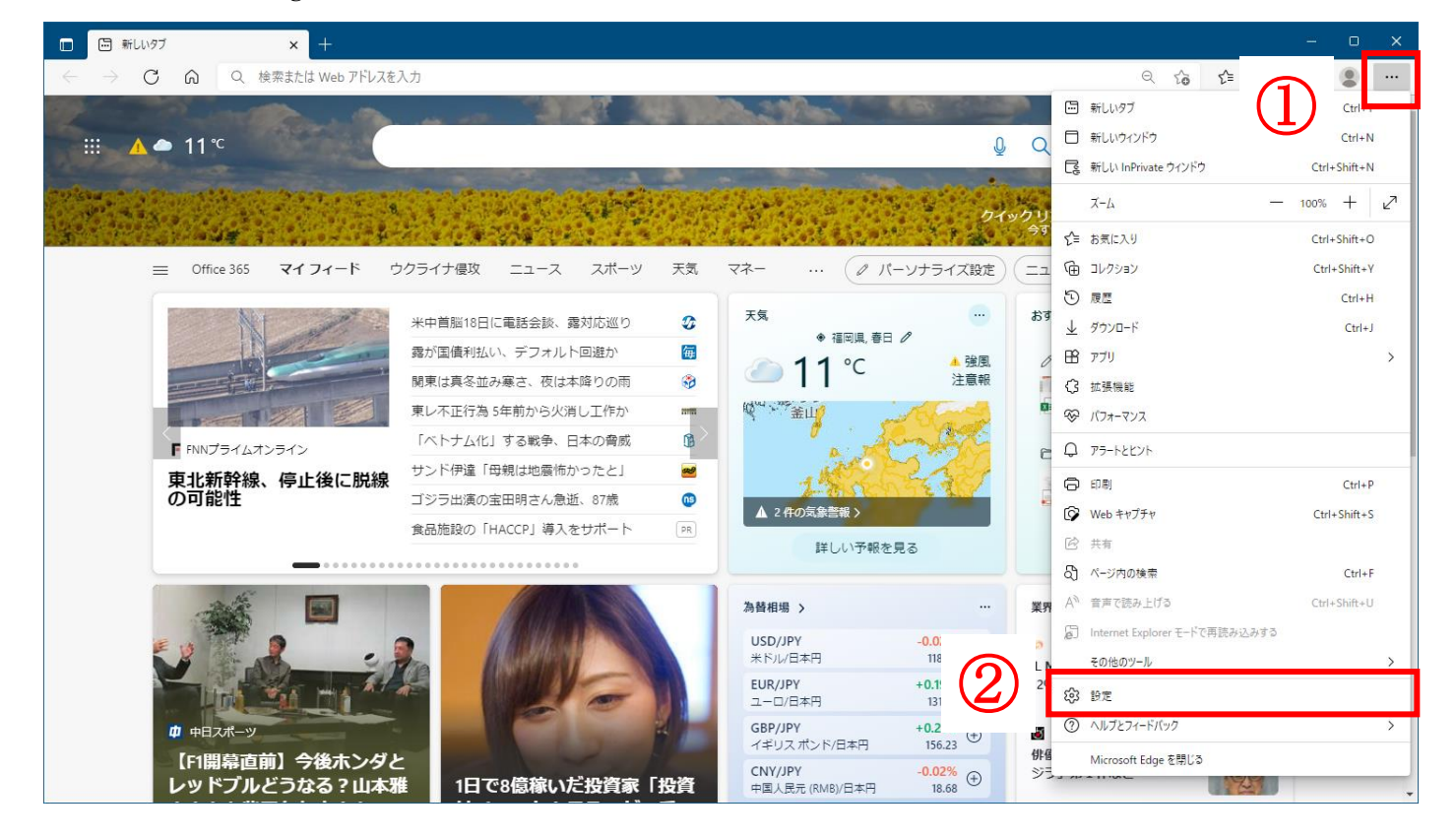

#### (2)「**プライバシー、検索、サービス**」をクリックする。

| 🖸 段 設定 🛛 🖌 🕂                                                                                       |                    | - 0 X       |
|----------------------------------------------------------------------------------------------------|--------------------|-------------|
| $\leftarrow$ $ ightarrow$ $	extsf{C}$ $	ilde{	extsf{C}}$ $	ilde{	extsf{C}}$ Edge   edge://settings | /profiles          | ය 🎓 🖨 🖉 🚥   |
| 設定                                                                                                 | プロファイル             | 十 プロファイルの追加 |
| <ul> <li>Q 設定の検索</li> <li>図 プロファイル</li> <li>① プライバシー、検索、サービス</li> </ul>                            | 。<br>つ 同期していません ,  | ··· サインアウト  |
| <ul> <li>○ 外観</li> <li>□ [スタート]、[ホーム]、および [新規] タブ</li> </ul>                                       | こ アカウントの管理         | C           |
| 🕑 共有、コピーして貼り付け                                                                                     | (5) 同期             | >           |
|                                                                                                    | ♀ 個人情報             | >           |
| <ul> <li></li></ul>                                                                                | D 1/27-K           | >           |
| 回 Edge バー                                                                                          | □ お支払い情報           | >           |
| A <sup>1</sup> 言語<br>ロ ブリンター                                                                       | ₽, ブラウザー データのインポート | >           |
| <ul> <li>システムとパフォーマンス</li> <li>設定のリセット</li> </ul>                                                  |                    |             |
| <ul> <li>スマートフォンとその他のデバイス</li> <li>アクセシビリティ</li> </ul>                                             |                    |             |

(3)閲覧データをクリア欄の「クリアするデータの選択」をクリックする。

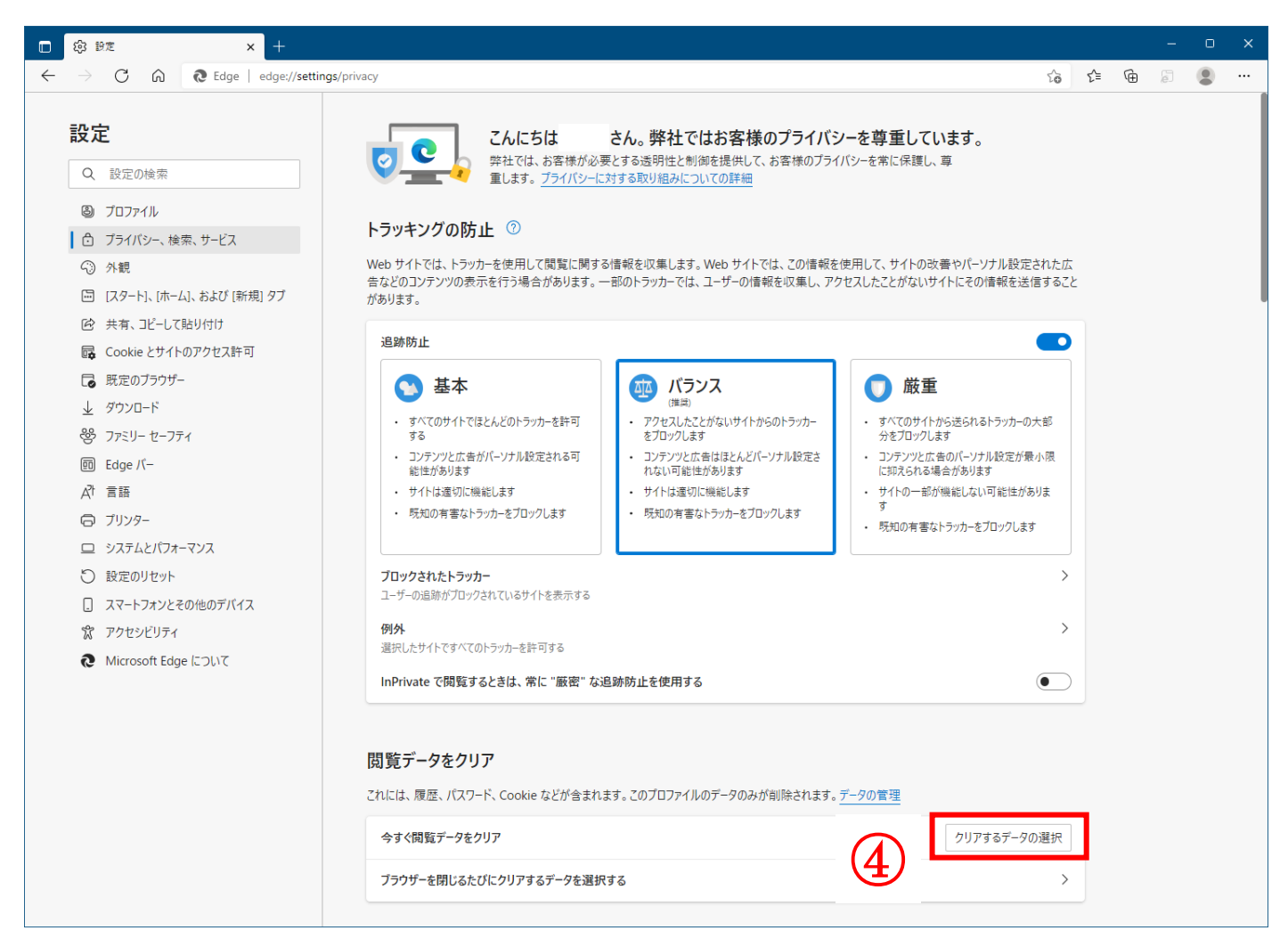

(4)時間の範囲の項目の「すべての期間」を選択し、「Cookie およびその他のサイトデータ」「キャッシュされ た画像とファイル」にチェックを入れて、「今すぐクリア」をクリックする。

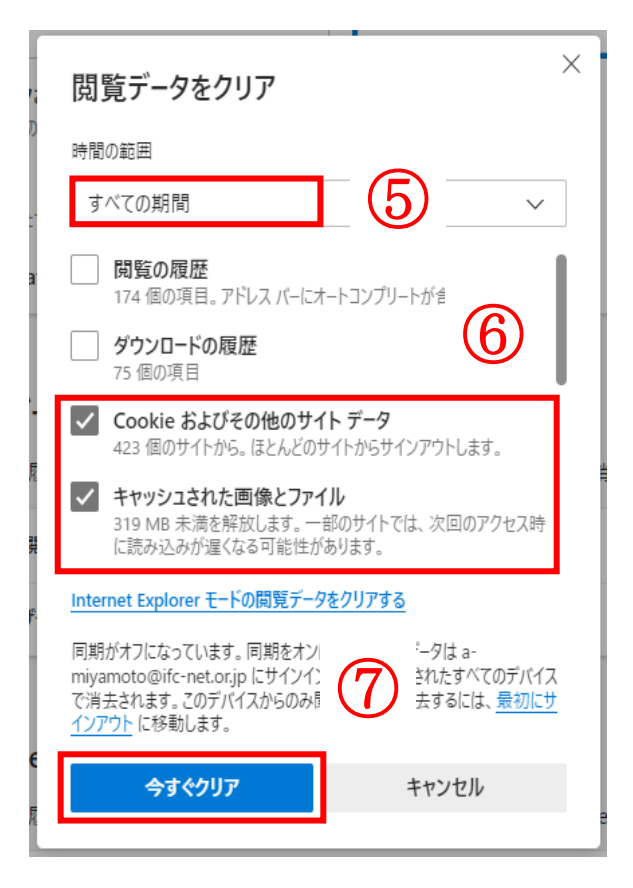

# 動作確認 ID/パスワード利用者用

(1)システムの入口の「電子調達システム」をクリックする。

<u>システムの入口(電子調達システム・入札情報サービス)/茨城県(pref.ibaraki.jp)</u>

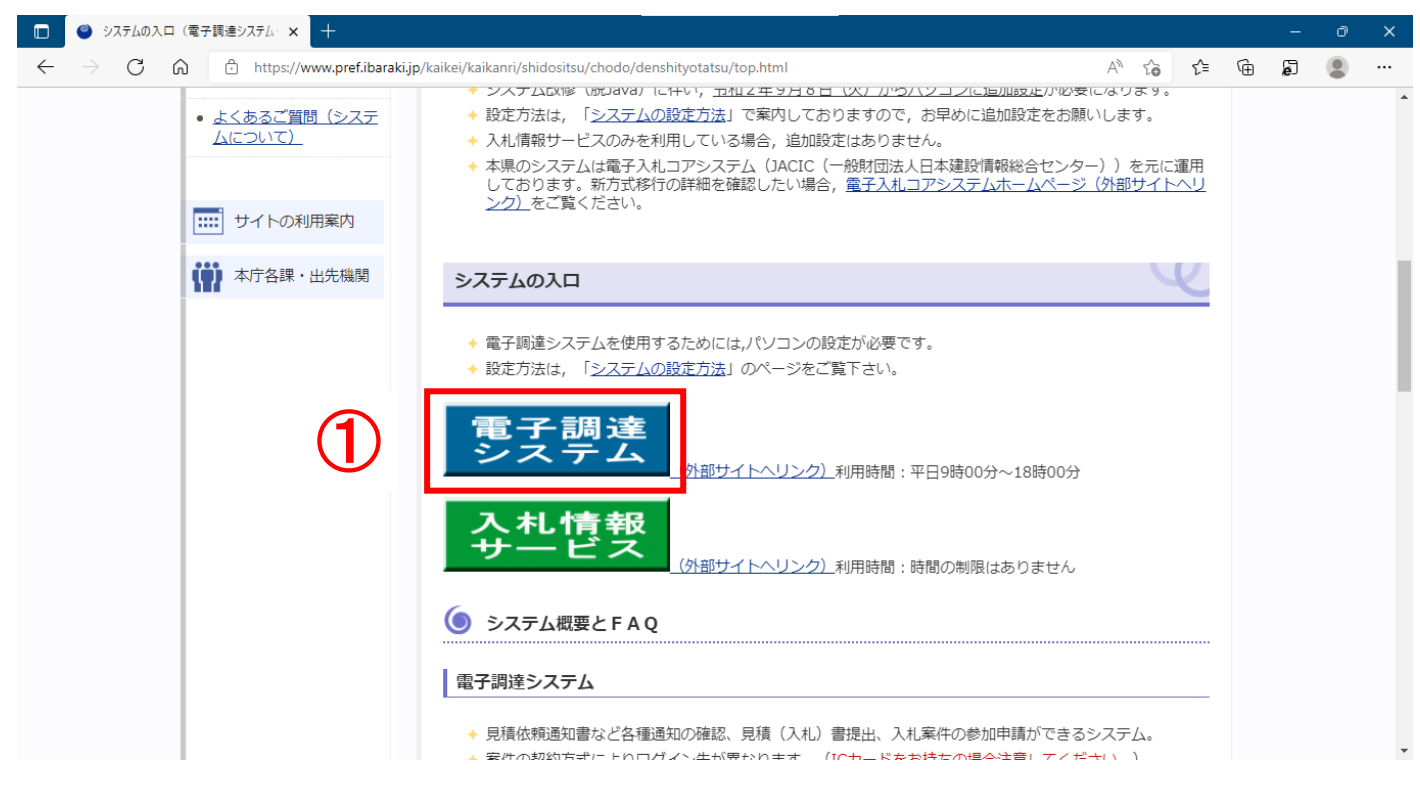

(2)「調達機関:茨城県」を確認し、「物品・役務」をクリックする。 ※ 物品・役務ログインするには IC カードが必要です。

| 🔲 📗 茨城県電子調達 - 検索 × 📔 システムの入口(電子調達システム × 🎦 CA                                                     | ALS/EC × +         |      |     |   | 07 | ٥ | × |
|--------------------------------------------------------------------------------------------------|--------------------|------|-----|---|----|---|---|
| $\leftarrow$ $\rightarrow$ C $\bigcirc$ https://ebid2.cals-ibaraki.lg.jp/CALS/Accepter/index.jsp |                    | A* 📩 | ל_≡ | Ē | 5  | ٢ |   |
|                                                                                                  |                    |      |     |   |    |   |   |
| 「調達機関・工事、                                                                                        | 業務/物品、役務/少額物品」選択画面 | (受注者 | f用) |   |    |   |   |
|                                                                                                  |                    |      |     |   |    |   |   |
|                                                                                                  | 詞建微與:「次如果 ▶」       |      |     | - |    |   |   |
|                                                                                                  | ◎工事、業務             |      |     |   |    |   |   |
|                                                                                                  |                    |      |     |   |    |   |   |
|                                                                                                  |                    |      |     |   |    |   |   |
|                                                                                                  |                    |      |     |   |    |   |   |
|                                                                                                  |                    |      |     |   |    |   |   |

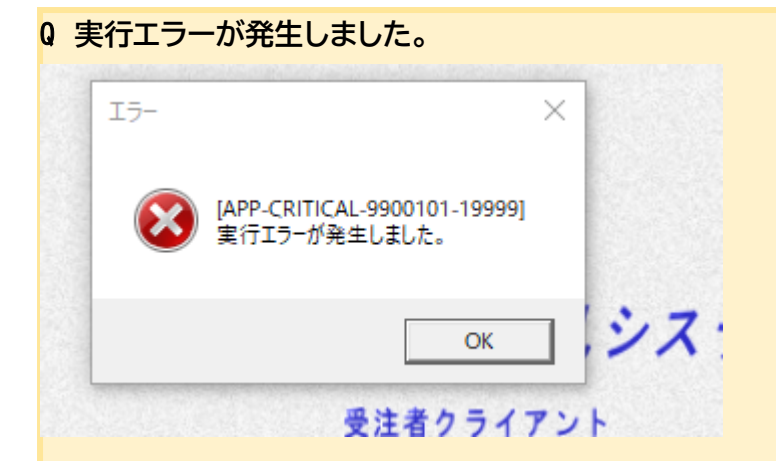

### Q 予期しない例外

A物品役務にログインしようとすると、「実行エラー」または「予期しない例外」が発生します。少額物品からログインし て下さい。

(3)「電子調達: ID/パスワード」をクリックする。

| 🔲 📗 茨城県電子調達 - 検索 🛛 🖌 システムの入口(電                                                                    | 子調達システム × CALS/EC              | × +                                |                               |       |   |     |   |   | 0 | × |
|---------------------------------------------------------------------------------------------------|--------------------------------|------------------------------------|-------------------------------|-------|---|-----|---|---|---|---|
| $\leftarrow$ $\rightarrow$ $C$ $\textcircled{a}$ $\textcircled{https://ebid2.cals-ibaraki.lg.jp}$ | CALS/Accepter/index.jsp        |                                    |                               | Aø    | * | ₹⁄≡ | œ | Ð |   |   |
| <b>龙</b> 述                                                                                        |                                |                                    |                               |       |   |     |   |   |   |   |
|                                                                                                   | 「利用者変更/電子調達                    | <b>」選択画面</b>                       | (少額物品・予                       | 受注者用) |   |     |   |   |   |   |
|                                                                                                   |                                | 利用者変更                              |                               |       |   |     |   |   |   |   |
|                                                                                                   |                                | <u>子調達:ICカー</u> )<br>周達:ID/パスワ     | <u>Е</u><br>1-к               |       |   |     |   |   |   |   |
|                                                                                                   | 業務実行中は、<br>業務画面より<br>アプリケーション1 | この画面を閉じな<br>0も先にこの画面を<br>が正常に終了しない | ないで下さい。<br>閉じると、<br>い場合があります。 |       |   |     |   |   |   |   |
|                                                                                                   |                                |                                    |                               |       |   |     |   |   |   |   |

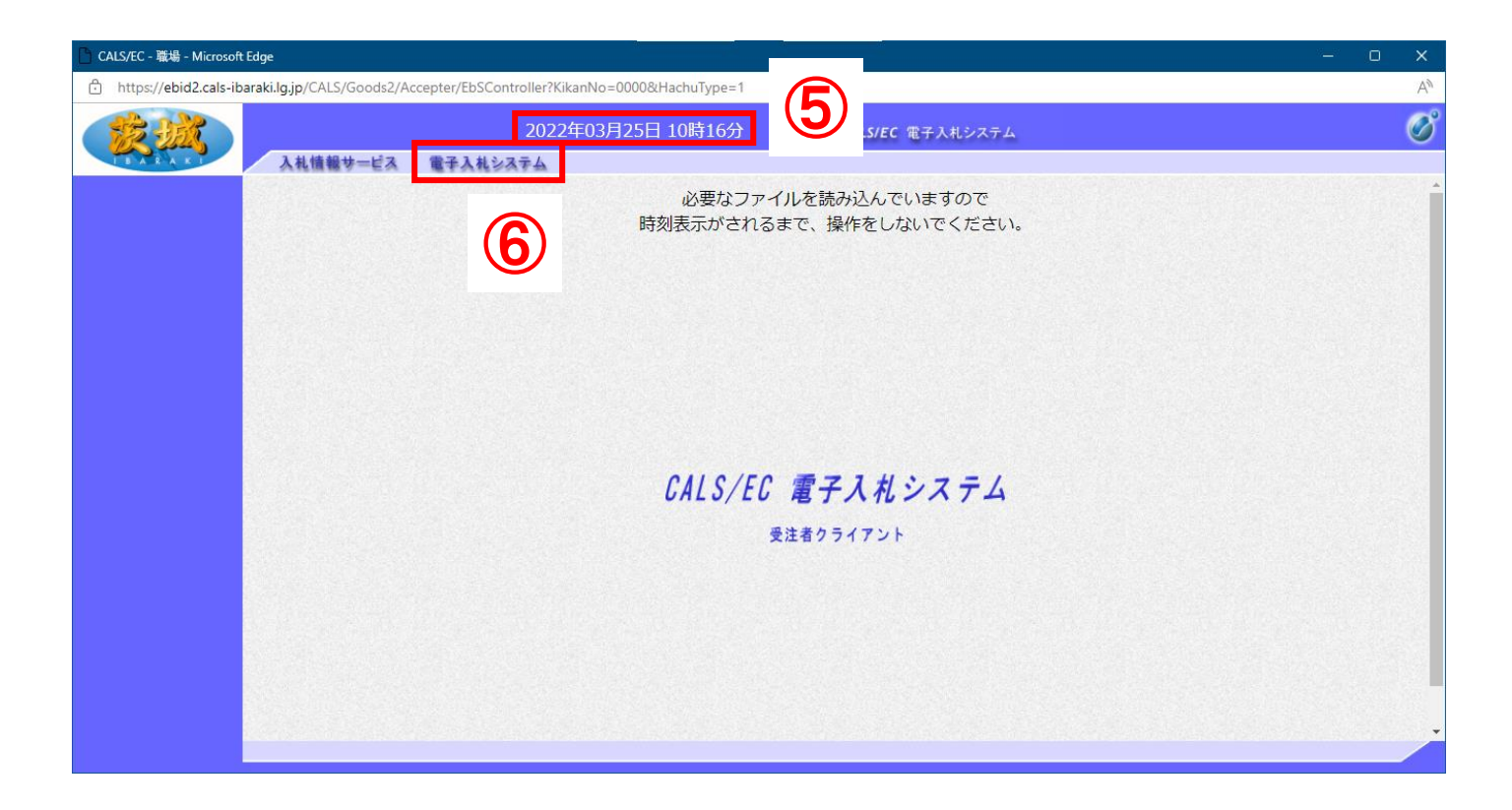

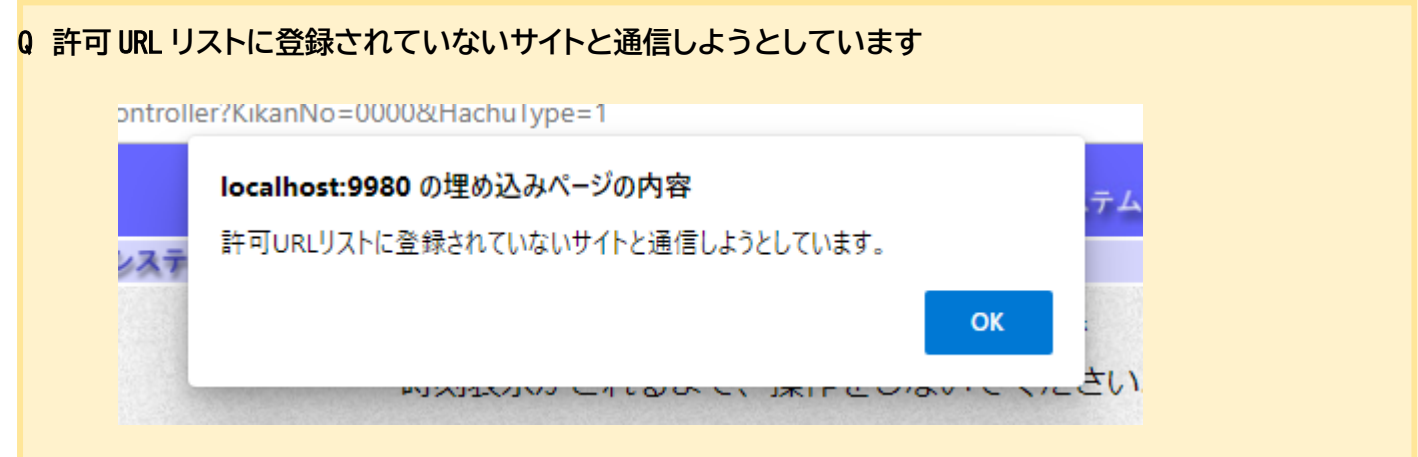

A 許可 URLリスト登録の URL の見直しを行ってください。

画面右下から電子入札補助アプリのアイコンを右クリックし、「許可 URL リスト」を開きます。

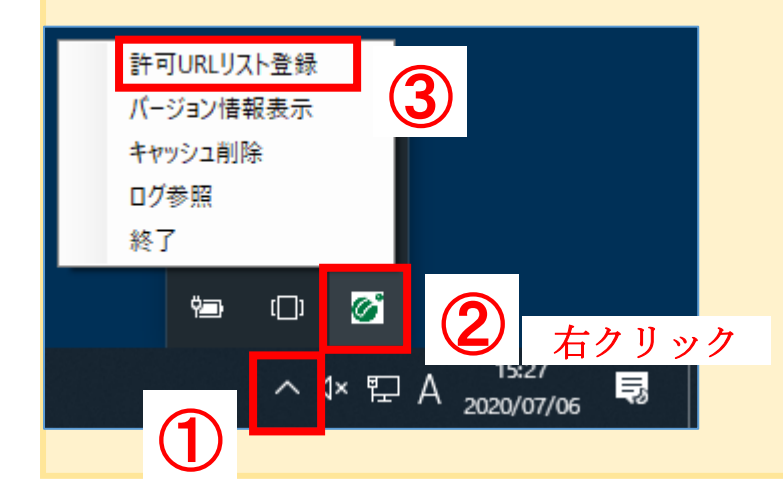

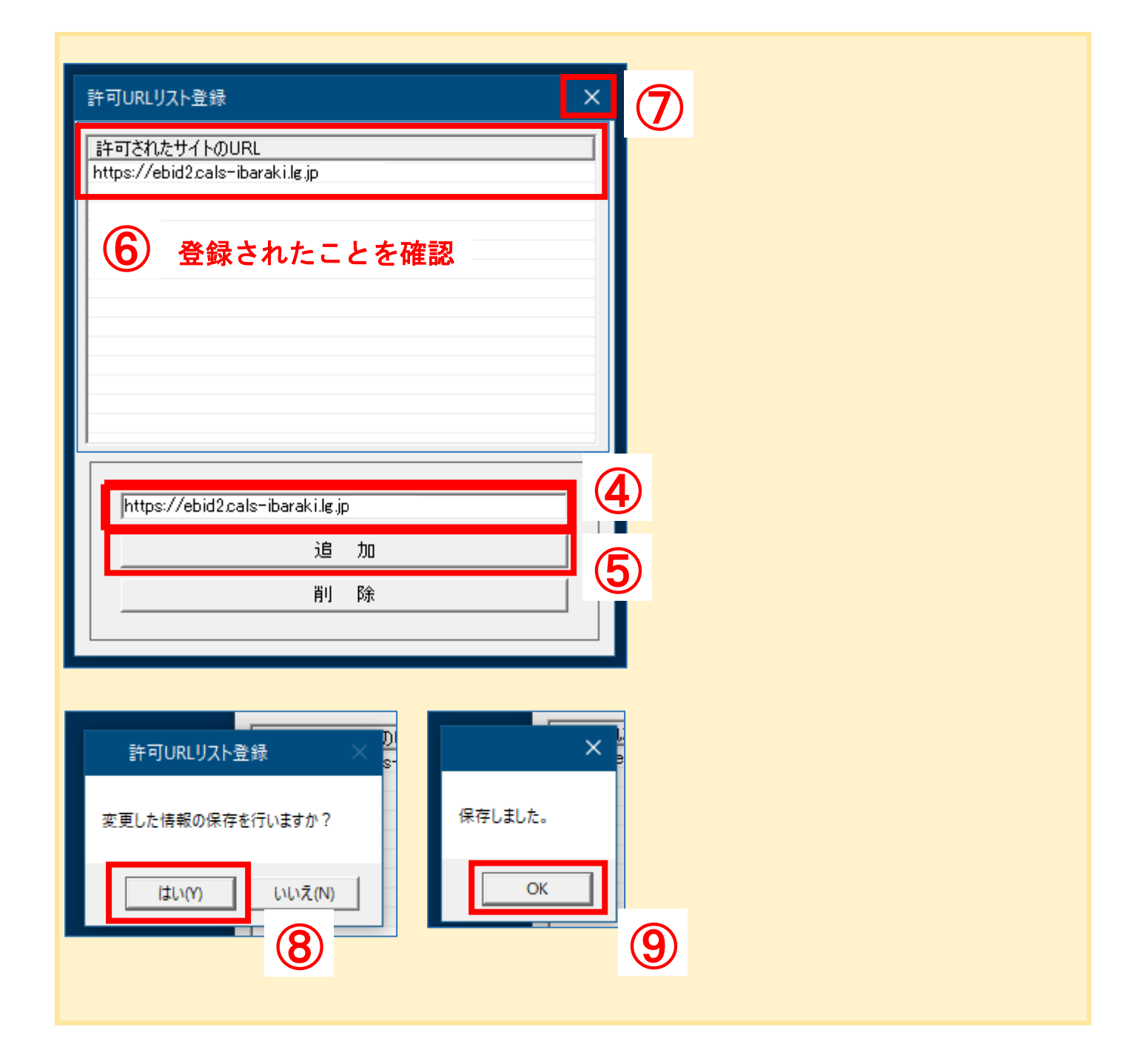

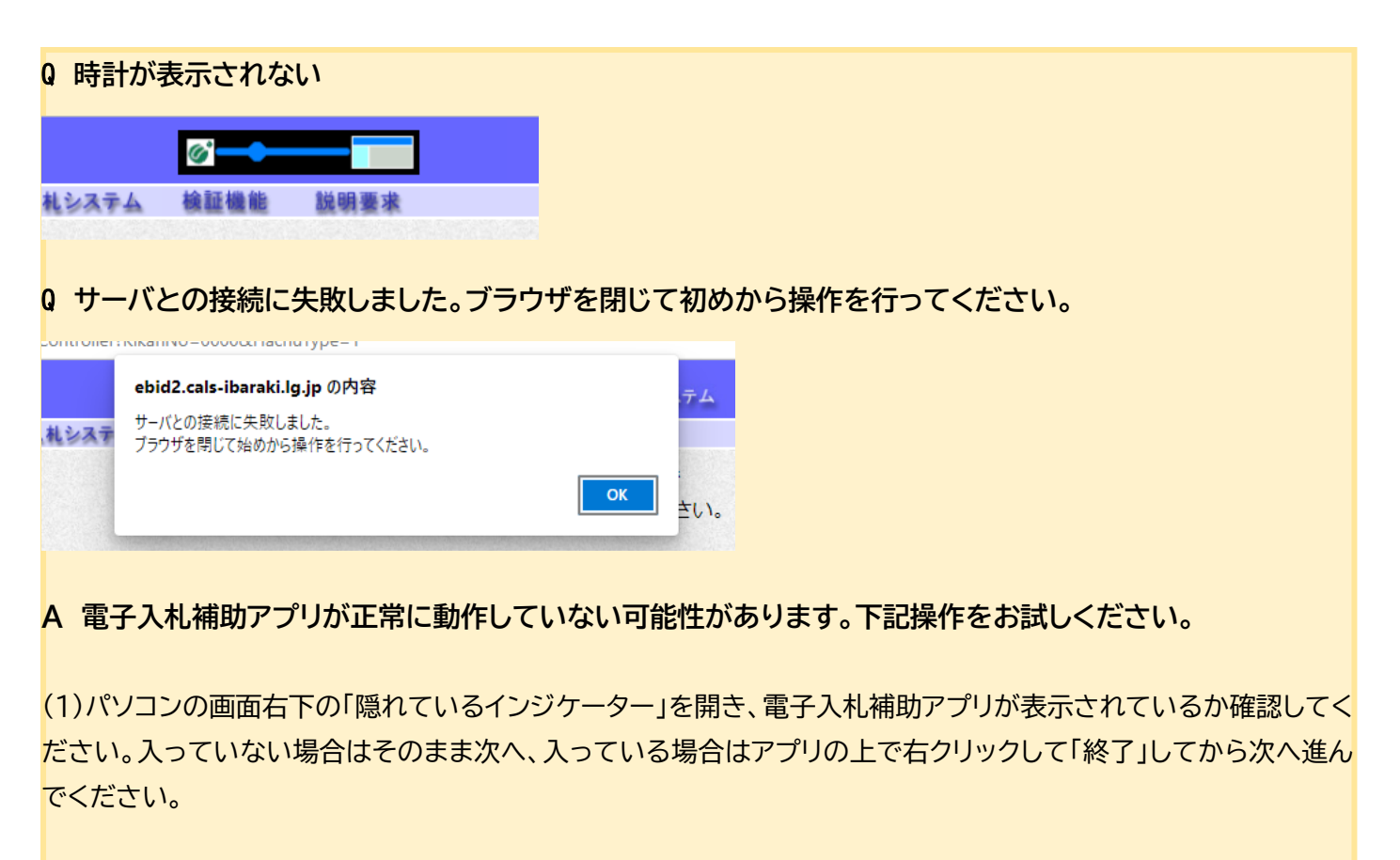

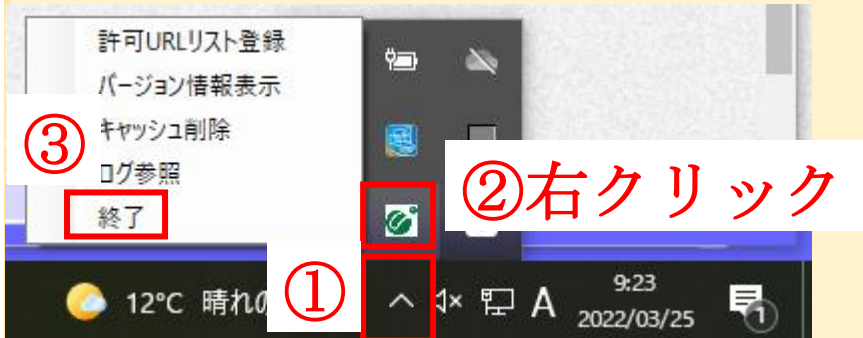

(2)スタート画面を表示し、電子入札補助アプリをクリックしてください。上記隠れているインジケーターに表示され たことを確認し、Edge を開くところからお試しください。

| (2) | 電子入札補助アプリ ヘ |
|-----|-------------|
|     | 📄 操作マニュアル   |
| 3   | 🧭 電子入札補助アプリ |
| ଞ   | 電卓          |
| 1   | 問い合わせ       |
| -   | ▶ とこに入力して検索 |

(5) ユーザ ID・パスワード・登録番号を入力し、「入力内容確認」をリックする。
 ※ 茨城県会計管理課より発行される、審査結果通知書に同封された書類に記載されています。
 パスワードを失念した場合は、会計管理課にてリセットを行いますのでお問合せください。

初期状態の場合

ユーザ ID: ID000000123 (アルファベット大文字の ID+登録番号) パスワード: ABCDE12345 (アルファベット大文字 5 文字+数字 5 桁) 登録番号: 0000000123 (0+数字 3 桁か 4 桁、あわせて 10 桁)

| 🕒 CALS/EC - 職場 - Microsoft Edge                |                                             |                 |                                                               | - 0 X            |
|------------------------------------------------|---------------------------------------------|-----------------|---------------------------------------------------------------|------------------|
| ttps://ebid2.cals-ibaraki.lg.jp/CALS/Goods2/Ac | cepter/EbSController?KikanNo=0000&HachuType | e=1             |                                                               | ₽ A <sup>N</sup> |
| 233 HAMMA - 122                                | 2022年03月25日 10時16                           | 访分 CALS/EC 電子入村 | レシステム                                                         | ø                |
| 人名法国教学一日本                                      | <b>#</b> #A#¥A# <del>A</del>                | ID/パスワード入力      |                                                               |                  |
| $\bigcirc$                                     | ユーザID :<br>バスワード :<br>登録番号 :                |                 | (※)(半角英数字6文字以上256以内)<br>(※)(半角英数字6文字以上256以内)<br>(※)(半角英字10文字) |                  |
|                                                | 8                                           | 入力內容確認          |                                                               |                  |
|                                                |                                             |                 |                                                               |                  |
|                                                |                                             |                 |                                                               |                  |
|                                                |                                             |                 |                                                               |                  |

| 🎦 CALS/EC - 職場 - Microsoft Edge               |                                                |                  | - 0 X            |
|-----------------------------------------------|------------------------------------------------|------------------|------------------|
| ttps://ebid2.cals-ibaraki.lg.jp/CALS/Goods2/A | ccepter/EbSController?KikanNo=0000&HachuType=1 |                  | Q A <sup>N</sup> |
|                                               | 2022年03月25日 10時17分                             | CALS/EC 電子入札システム | ø                |
| 入礼情報サービス                                      | 電子入札システム                                       |                  |                  |
|                                               | ID/パ                                           | 、スワードログイン<br>    |                  |
|                                               | ユーザー                                           | iD :             |                  |
|                                               | バスワー<br>登録番号                                   | ↑° :<br>         |                  |
|                                               | 9                                              | <b>ログイン</b>      |                  |
|                                               |                                                |                  |                  |
|                                               |                                                |                  |                  |
|                                               |                                                |                  |                  |
|                                               |                                                |                  |                  |
|                                               |                                                |                  |                  |
|                                               |                                                |                  |                  |

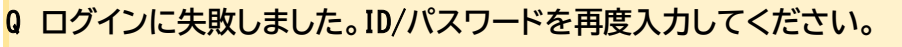

A 大文字・小文字・半角・全角を確認し再度入力してお試しください。

パスワードを失念した場合は、会計管理課にてリセットを行いますのでお問合せください。

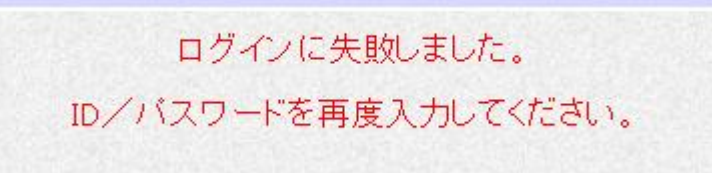

#### 0 予期せぬエラーが発生しました

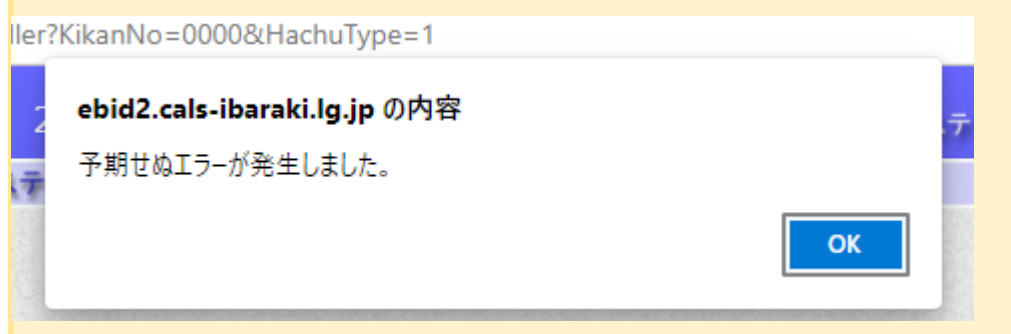

### A ポップアップブロックの見直しをしてください。

(1)Microsoft Edge を起動し、「設定」をクリックする。

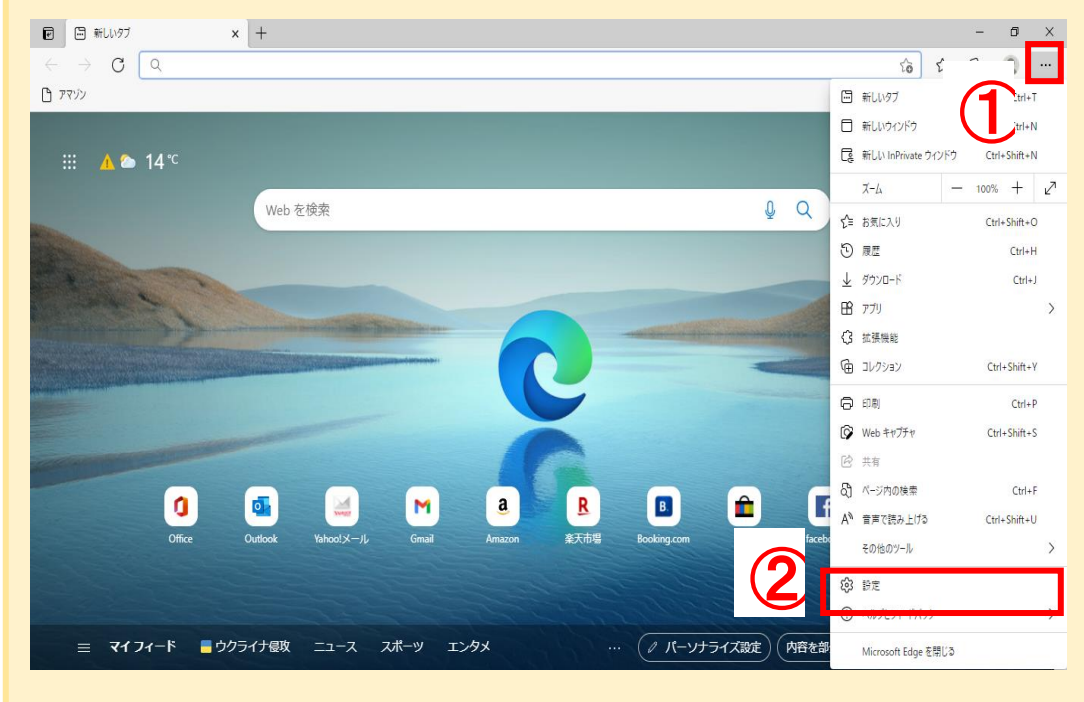

| (2)          | ٢C                       | ookie とサイトのア                      | クセス許         | 可」をクリックする。                                 |             |              |    |   |   |
|--------------|--------------------------|-----------------------------------|--------------|--------------------------------------------|-------------|--------------|----|---|---|
| e            | ŝ                        | BDE × +                           |              |                                            |             |              | -  | ٥ | × |
| $\leftarrow$ | $\rightarrow$            | C C Edge   edge://settin          | ngs/profiles |                                            | to 1        | <u>^</u> = 1 | ŵ. |   |   |
|              | 設定                       | Ē                                 | לםל          | アイル                                        | 十 プロファイルの追加 |              |    |   |   |
|              | Q<br>8<br>0              | 設定の検索<br>プロファイル<br>プライバシー、検索、サービス |              |                                            |             |              |    |   |   |
|              | ()<br>()<br>()           | 外観<br>起動時<br>新しい9プページ             |              | プロファイル 1<br>デバイス間で閲覧データを同期するには、サインインしてください | ··· サインイン   |              |    |   |   |
| Г            | r)<br>T                  | 共有、コピー、貼り付け<br>Cookie とサイトのアクセス許可 | ¢            | 同期                                         | >           |              |    |   |   |
|              | Ŀø                       | 既定のフラウサー                          | °.           | 個人情報                                       | >           |              |    |   |   |
|              | $\underline{\downarrow}$ | ダウンロード                            | $\wp$        | パスワード                                      | >           |              |    |   |   |
|              | 썅                        | ファミリー セーフティ (3)                   |              | お支払い情報                                     | >           |              |    |   |   |
|              | A'i<br>©                 | 言語                                | C,           | ブラウザー データのインボート                            | >           |              |    |   |   |
|              |                          | システム                              | <b>○</b> ¢   | プロファイルの基本設定                                | >           |              |    |   |   |
|              | C                        | 設定のリセット                           |              |                                            |             |              |    |   |   |
|              | _                        | スマートフォンとその他のデバイス                  |              |                                            |             |              |    |   |   |
|              | 9                        | Microsoft Edge について               |              |                                            |             |              |    |   |   |

## (3)画面を下にスクロールし、「ポップアップとリダイレクト」をクリックする。

| Ľ            | 85 設定                                          | × +                             |                                                     |     | _ | U | ^ |
|--------------|------------------------------------------------|---------------------------------|-----------------------------------------------------|-----|---|---|---|
| $\leftarrow$ | ightarrow C Rege   e                           | dge:// <b>settings</b> /content | τê                                                  | 5⁄≡ | Ē |   |   |
|              |                                                |                                 | 第に確認する                                              |     |   |   |   |
|              | 設定                                             | (•                              | モーション センサーまたは光センサー<br>サイトでのモーション センサーナルヤッサーの使用を許可する | >   |   |   |   |
|              | Q. 設定の検索                                       |                                 |                                                     |     |   |   |   |
|              | อ วีบวราน                                      | μ.<br>L                         | <b>通知</b><br>索に確認する                                 | >   |   |   |   |
|              | <ul> <li>プライバシー、検索、サービス</li> <li>小舗</li> </ul> | G                               | JavaScript                                          | >   |   |   |   |
|              | () 把動時                                         |                                 | 許可済み                                                |     |   |   |   |
|              | <ul> <li>新しいタブページ</li> </ul>                   | E                               | イメージ<br>+ M7 キ 一                                    | >   |   |   |   |
|              | 😢 共有、コピー、貼り付け                                  |                                 | マクローブ                                               |     |   |   |   |
|              | 🔂 Cookie とサイトのアクセス許可                           | J C                             | ポップアップとリダイレクト<br>ブロック済み                             |     |   |   |   |
|              | 既定のブラウザー                                       |                                 |                                                     |     |   |   |   |
|              | <u>↓</u> ダウンロード<br>発 ファミル セ フティ                |                                 | 広告<br>ブロック済み                                        | >   |   |   |   |
|              | (g) ))ミリー ビーフリイ<br>AT 言語                       |                                 | ud automatic Mension                                |     |   |   |   |
|              | A <sup>1</sup> □ ■                             | Ç                               | ハッククフラント同期<br>最近開じたサイトでデータの送受信の完了を許可する              | >   |   |   |   |
|              | <u> </u>                                       | J                               | 自動ダウンロード                                            | >   |   |   |   |
|              | 設定のリセット                                        | _                               | サイトが複数のファイルを自動的にダウンロードしようとしたときに確認する                 |     |   |   |   |
|              |                                                |                                 | ハンドラー                                               | >   |   | 5 |   |
|              | ♥ Microsoft Edge について                          |                                 | サイトがプロトコルの既定のハンドラーとなることを求めることを許可する                  |     |   |   |   |
|              |                                                |                                 |                                                     |     |   |   |   |

| (4)ブロック(推奨)をオン(青                                                        | 色の状態)の場合、許可の「追加」をクリック           | し、 <b>URL を 2 つ登録</b> する。                |
|-------------------------------------------------------------------------|---------------------------------|------------------------------------------|
| ☑ 段 設定 × +                                                              |                                 | - 0 ×                                    |
| $\leftarrow$ $ ightarrow$ $ m C$ ( $\it @$ Edge   edge://setting        | s/content/popups                | 论 任 🖷 🌒 …                                |
| 設定                                                                      | ← サイトのアクセス許可 / ポップアップとリダイレクト    | 「http://ppi2.cals-iaraki.lg.jp」を追加しました × |
| <ul> <li>Q、設定の検索</li> <li>③ プロファイル</li> <li>① プライバシー、検索、サービス</li> </ul> | ブロック (推奨)                       | 5                                        |
| <ul> <li>3) 外観</li> <li>(1) 起動時</li> </ul>                              |                                 | 追加                                       |
| □ 新しいタブ ページ<br>◎ 共有、コピー、貼り付け                                            | 1回/UC (UC ブイトはありません)<br>許可      |                                          |
| Cookie とサイトのアクセス許可  氏定のブラウザー                                            | https://ebid2.cals-ialaki.lg.jp |                                          |
| ע 777U-ト<br>את סובר א_סבר                                               | пцр://ppiz.cais-iafaki.ig.jp    |                                          |
| <b>サイトの追加</b>                                                           | ×                               |                                          |
| a<br>https://ebid2.cals-ibaraki.lg<br>追加                                | jp                              |                                          |
| ※ ブロック(推奨)がオフ(F                                                         | ● 678<br>● 678                  | )は URL を変えて繰り返す<br><sup>  </sup>         |

※ クロック(確実)がオク(自己の状態)の場合、そのよよと利用いたたけよりが、ビギュウアイ観点エオクにする とが推奨されております。

<mark>オンにすることによって、他県をご利用の場合、使用できなくなる可能性がありますのでご注意ください。</mark> (5)許可欄に入力したアドレスが表示されていることを確認し、×で閉じる。

| e            | (2) 設定          | × +                  |                                   | - 0 ×  |
|--------------|-----------------|----------------------|-----------------------------------|--------|
| $\leftarrow$ | $\rightarrow$ C | Edge   edge://settin | gs/content/popups to 1            | )i 🕀 👘 |
|              | 設定              |                      | ← サイトのアクセス許可 / ポップアップとリダイレクト      |        |
|              | Q 設定            | の検索                  |                                   |        |
|              | 8 JOJ           | rth                  | ブロック (推奨)                         |        |
|              | 🖯 751           | バシー、検索、サービス          |                                   |        |
|              | ◇ 外観            |                      | プロック 追加                           |        |
|              | () 起動           | 時                    | 追加されたサイトはありません                    |        |
|              | 🖻 新い            | ヽタブ ページ              |                                   |        |
|              | 122 共有          | 、コピー、貼り付け            | 許可追加                              |        |
|              | 🔂 Cool          | kie とサイトのアクセス許可      | Chatter://ehid2.cale.jalaki.lg.in |        |
|              | 🔓 既定            | のブラウザー               |                                   |        |
|              |                 | ·0-F                 | http://ppi2.cals-iaraki.lg.jp     |        |
|              | 28 T            | II_ +>_¬ティ           |                                   |        |
|              |                 |                      |                                   |        |

(7)調達案件一覧が表示されたことを確認する。設定は終了です。お疲れ様でした。

| 🕒 CALS/EC - 職場 - Microsoft | Edge                                                                                                    | - o x |
|----------------------------|----------------------------------------------------------------------------------------------------|-------|
| https://ebid2.cals-iba     | araki.lg.jp/CALS/Goods2/Accepter/EbSController?KikanNo=0000&HachuType=1                                                                                                    | & A*  |
| 蒙魏                         | 2022年03月25日 10時17分     CALS/EC 電子入札システム       入札情報サービス     電子入札システム                                                                                                    | Ø     |
| 0 調達案件一覧                   | 調達案件一覧                                                                                                    |       |
| 2 登録者情報                    | 調査案件接表       調査案件名称         家件番号のみの場合はチェックしてください。         入札方式       全て       道捗状況       全て          部局       知事直轄(廃止)            人札受領期限       ()       ()           財札日時       ()       ()       ()       ()         案件表示順序       公告日/公示日等       ) |       |
|                            |                                                                                                    |       |